データの確認>グラフ作成①

| ファイ<br>ファイ<br>レボット おすすめ テーブル<br>テーブル、ビボットテーブル | ページレイアウト 数式 データ 校開 表示 ヘルプ<br>「「「」」」<br>ル 画像 オンライン 図形 アイコン<br>■ SmartArt<br>■像 オンライン 図形 アイコン<br>■ スクリーンショット・ | ■ Bing マップ<br>■ 1 ・ ■・ パ・ ② ■ ■ 1 ● 1 ■ 1 ■ 1 ■ 1 ■ 1 ■ 1 ■ 1 ■ 1 ■ | データは、「データ加工」で<br>先に上書き保存しておいた             |
|-----------------------------------------------|----------------------------------------------------------------------------------------------------|---------------------------------------------------------------------|-------------------------------------------|
|                                               |                                                                                                    |                                                                     |                                           |
| 1                                             |                                                                                                    |                                                                     | ~ 」 孤張子  .XSIX  のテーダを使います。                |
| + ± ×                                         | <ul> <li><i>f</i></li> <li>市区町村名</li> </ul>                                                                 |                                                                     |                                           |
|                                               |                                                                                                    |                                                                     |                                           |
|                                               |                                                                                                    | G<br>グラフの挿入 ? X                                                     |                                           |
| 2<br>全国                                       | 0116063886 0163646185                                                                                       |                                                                     | -                                         |
| 3 京都府                                         | 0.114030105 0.174744312                                                                                     | おすすめグラフ すべてのグラフ                                                     |                                           |
| 4 京都市北区                                       | 0.1 082601 63 0.1 853511 7                                                                                  |                                                                     |                                           |
| 5 京都市上京区                                      | 0.094644415 0.182548617                                                                                     |                                                                     |                                           |
| <u>6</u> 京都市左京区<br>支 京都主由市区                   | 0.112262715 0.181398708                                                                                     |                                                                     |                                           |
| 7 泉御中中泉区<br>8 古都市東山区                          | 0.081253387 0.214688725                                                                                     | 75歳以上人口                                                             |                                           |
| <ol> <li>京都市下京区</li> </ol>                    | 0.099971398 0143937021                                                                                      |                                                                     | ⑦ 「グラフ」メニューの午印を選択                         |
| 10 京都市南区                                      | 0.111500403 0.144222194                                                                                     | • see set set set set set set and 0.3                               | 「 ( 「 ノ ノ ノ 」 ハーユ の 人中で 医爪                |
| 11 京都市右京区                                     | 0.110492198 0.172946657                                                                                     | ₫ 77 7 4 łw 0.25                                                    |                                           |
| 12 京都市伏見区                                     | 0.1 081 75526 0.1 6846041 8                                                                                 |                                                                     |                                           |
| 13 京都市山科区                                     | 0.102655981 0.186354502                                                                                     |                                                                     | - (3)わりりのクフノル衣木されるので、 畝伯図                 |
| 14 京都市西京区                                     | 0.12105603 0.165733665                                                                                      |                                                                     |                                           |
| 16 無絶古                                        | 0.128717949 0.175041020                                                                                     |                                                                     |                                           |
| 17 綾部市                                        | 0103874611 0232995846                                                                                       | 0.05                                                                |                                           |
| 18 宇治市                                        | 0.114427524 0.176877877                                                                                     | 977794hw<br>1                                                       |                                           |
| 19 宮津市                                        | 0.085636386 0.26273392                                                                                      |                                                                     |                                           |
| 20 亀岡市                                        | 0.120342968 0.168267262                                                                                     |                                                                     |                                           |
| 21 城陽市                                        | 0.110326072 0.202954601                                                                                     | セット間の関係を示す場合に、このグラフを使用します。                                          |                                           |
| 22 回日巾                                        | 0.134142201 0.158926434                                                                                     | 1 42/46 / 1735 - 1727 v v 1                                         |                                           |
| 23 女回乐中<br>24 八幡市                             | 0.1.05760572 0.157942627                                                                                    | 7 = 7 9 4 b ==                                                      | 荷冊に14歳未満人」 割合  縦冊に'/5歳以上人                 |
| 25 京田辺市                                       | 0.146822301 0.144070801                                                                                     | 0.1448.00<br>Beacee<br>Galactor                                     |                                           |
| 26 京丹後市                                       | 0.105687035 0.222415704                                                                                     |                                                                     | □ □ 町 ○ が と ら れ た 勘 右 図 の グ ラ つ が 実 - + か |
| 27 南丹市                                        | 0.104730644 0.211356253                                                                                     |                                                                     |                                           |
| 28 木津川市                                       | 0.155910356 0.136308744                                                                                     | r saf as af as af as af                                             |                                           |
| 29 乙訓郡大山崎町                                    | 0.148905198 0.161642506                                                                                     | 172241w                                                             | ↓ よし/こ。                                   |
| 30 久世郡久御山町<br>21 巡支那サチ町                       | 0.110/94467 0.192534927                                                                                     |                                                                     |                                           |
| 32 綴喜郡宇治田盾町                                   | 0.0000000074 0.211002794                                                                                    |                                                                     |                                           |
| 33 相楽都笠置町                                     | 0.042342342 0.330630631                                                                                     |                                                                     | 目分で見るたけならこれでもいいのですが                       |
| 34 相楽郡和東町                                     | 0.0666666667 0.273304473                                                                                    | OK キャンセル                                                            |                                           |
| 35 相楽都精華町                                     | 0.1 261 64994 0.1 41 099035                                                                                 |                                                                     | ■ 今回けグラフの亜表を追加して加てします                     |
| 36 相楽都南山城村                                    | 0.057509309 0.29747621                                                                                      |                                                                     | _ フロはノノノジ女米で但加して加上しより。                    |
| 37 胎井都京丹波町                                    | 0.076849183 0.26560999                                                                                      |                                                                     |                                           |
| 30 子胡都把他里                                     | 0.096369279 0.283534982                                                                                     |                                                                     |                                           |
| 40                                            | 0.100102004 0.220402001                                                                                     |                                                                     |                                           |
| 41                                            |                                                                                                    |                                                                     |                                           |

統計で見る京都府のすがた

データの確認>グラフ作成2

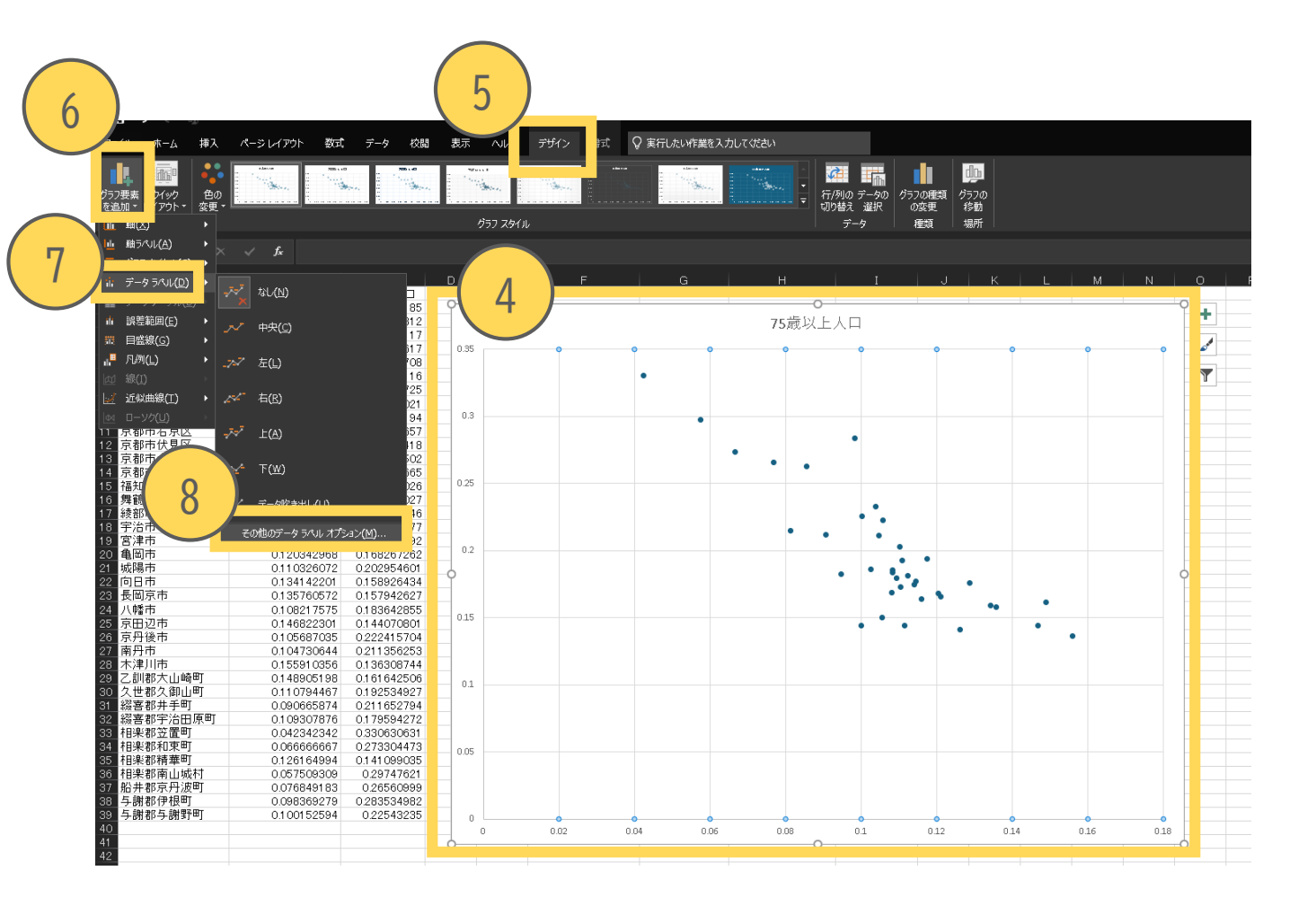

## データに市区町村名を表示させる

④グラフを選択し、
⑤グラフメニューから「デザイン」を選択
⑥「グラフ要素を追加」を選択し
⑦「データラベル」、
⑧「その他のデータラベルオプション」を選択

データの確認>グラフ作成3

Ť

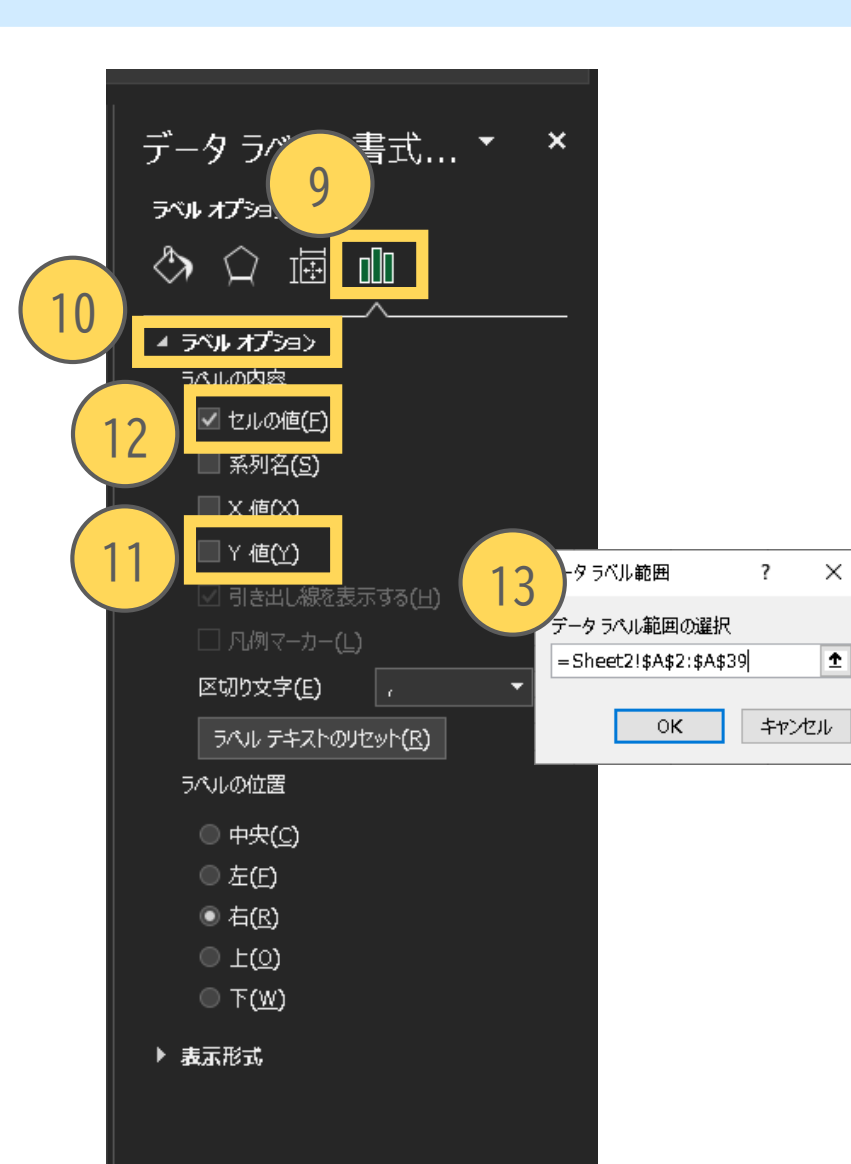

## ▶ データに町村名を表示させる

⑨「ラベルオプション」 10「ラベルオプション」を展開 ①「Y値」の<br />
「を外し 12「セルの値」に 13データラベル範囲の選択で、市区町村名の範囲を選択 (例では「A2:A39」が選択範囲)

データに市区町村名が表示されました。

データの確認>グラフ作成④

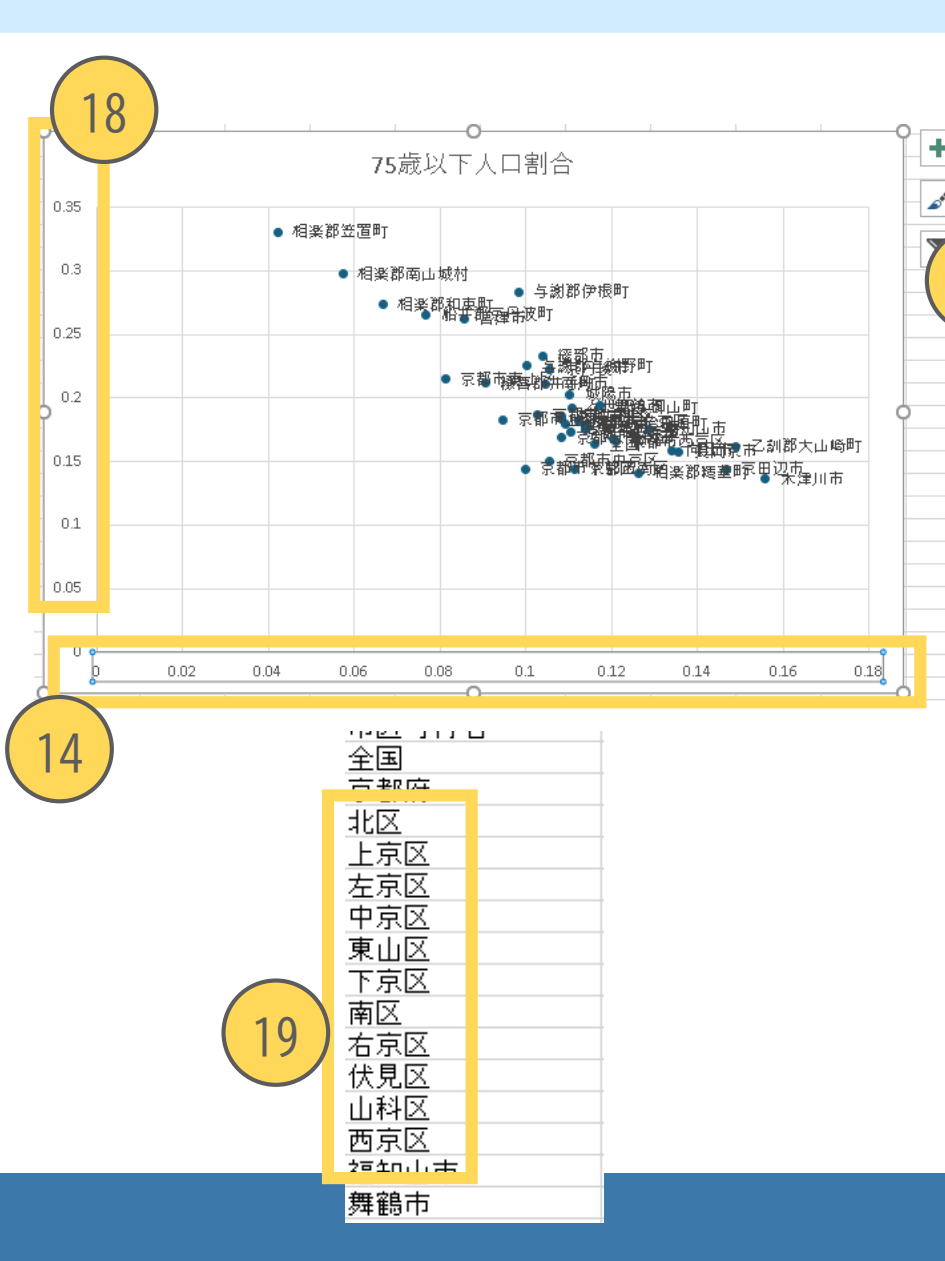

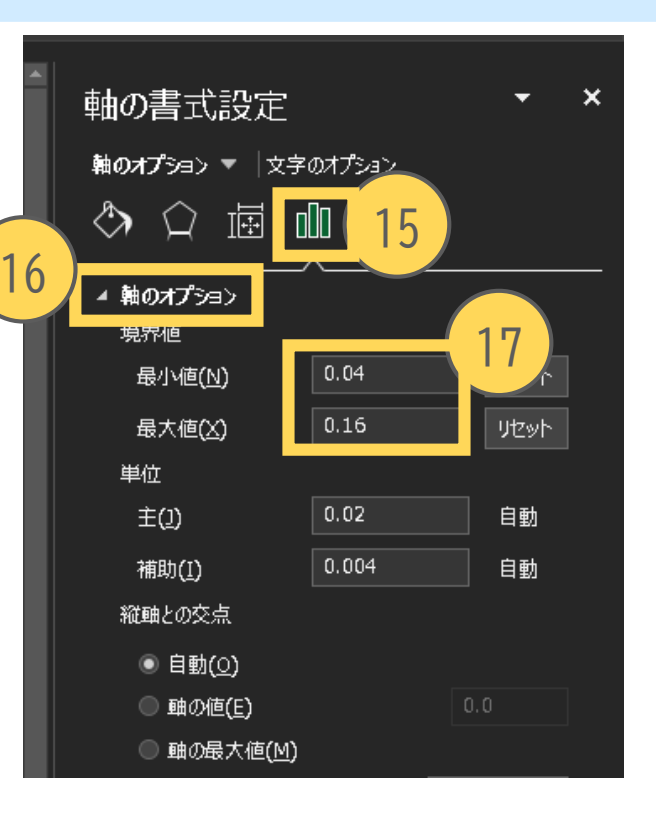

 データラベルの重なりを調整 (4) グラフの横軸をダブルクリック 15軸の書式設定が表示されたら 「軸のオプション」 10「軸のオプション」を展開 ①最小値に「0.04」最大値に「0.16」を 入力 18縦軸をダブルクリックし、1506と同様 の操作をして最小値に「0.1」を入力 19グラフの元データの市区町村名から、 「京都市」を削除 例)京都市北区→北区

②必要に応じてラベルを動かして調整

データの確認>グラフ作成④

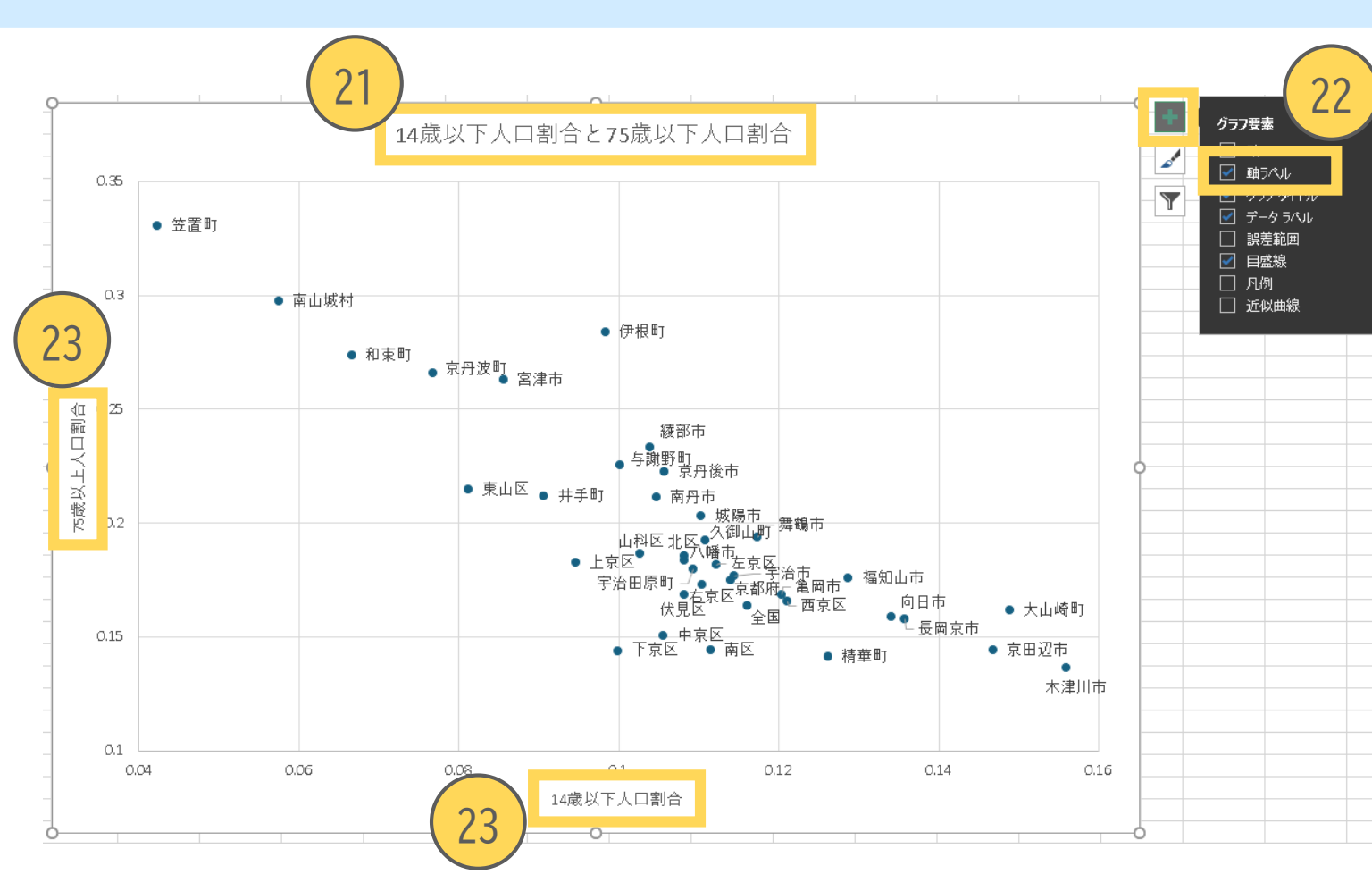

 グラフの情報を付記する
 ②グラフタイトルを変更する
 ②グラフを選択すると右上に 「+」が表示されるので選択し 「軸ラベル」に「を入れる
 ③軸ラベルを入力

データの確認>グラフ作成5

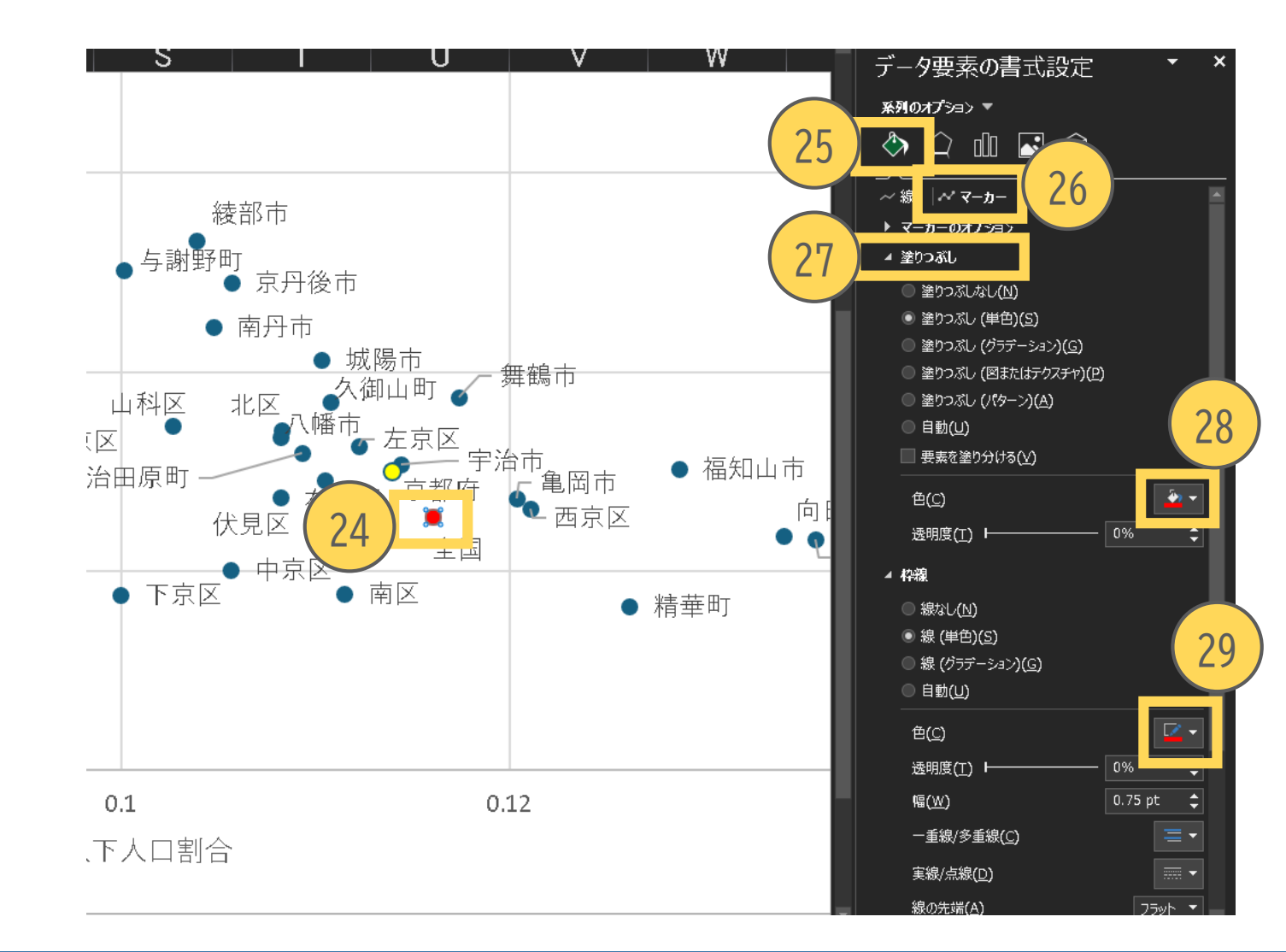

▶「全国」と「京都府」の色を変える
 ④「全国」のプロットのみを選択
 ⑤「塗りつぶしと線」
 ⑩「マーカー」
 ⑦「塗りつぶし(単色)」
 ⑧任意の色を選択
 ⑨枠線の色も選択

「全国」の近くにある「京都府」も 同様に色を変更 散布図のグラフが完成しました。

統計で見る京都府のすがた